Via Salvatore Quasimodo 18, 62012 Civitanova Marche (MC) Cod. Meccanografico MCIC83500T - Codice Univoco UFE8ZI -C.F. 93068460430 - Tel 0733812819 - Fax 0733810917 Email mcic83500t@istruzione.it - PEC mcic83500t@pec.istruzione.it www.civitanovatacito.edu.it

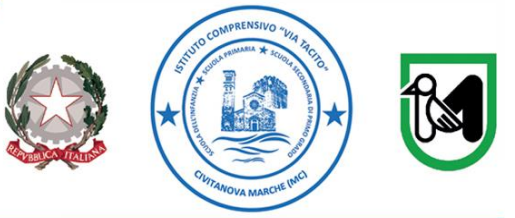

Prot. n.: vedi segnatura

Civitanova Marche, 17 novembre 2022

Alle famiglie

e, p.c. Al DSGA Uff. Contabilità Al sito Web All'albo

# OGGETTO: Nuove modalità obbligatorie di pagamento per contributi scolastici (assicurazione, comodato libri, viaggi d'istruzione ecc.). e attivazione servizio PAGONUVOLA

### Pago In Rete – PagoNuvola

Il Ministero dell'Istruzione ha stabilito che, a partire dal 1° marzo 2021, i versamenti dovuti alle scuole vengano effettuati attraverso un sistema elettronico definito "Pago In Rete". Tale modalità si avvale, come per tutti i versamenti a favore della Pubblica Amministrazione, del sistema "PagoPA".

A decorrere da tale data, pertanto, l'unica modalità di pagamento degli importi dovuti dalle famiglie a qualsiasi titolo alla scuola, è il sistema PagoPA.

L'Istituto al fine di agevolare il più possibile le famiglie nella fase di transizione verso il nuovo modo di effettuare pagamenti alla scuola, ha scelto di utilizzare il servizio **"PagoNuvola"** (che s'integra con le funzioni di Pago In Rete) nel software già in uso all'Istituto "Nuvola Registro elettronico".

Per utilizzare "PagoNuvola", i genitori (tutori), devono entrare in **Nuvola Registro elettronico**, utilizzando le credenziali già in loro possesso.

Per il corretto funzionamento del servizio di cui sopra è necessario:

- accedere al registro elettronico Nuvola con le credenziali GENITORI (TUTORI);
- inviare l'autorizzazione ad associare il codice fiscale del tutore (inteso come genitore) all'interno di Pago in Rete procedendo in questo modo:
  - cliccare in alto a destra in corrispondenza del proprio cognome e nome;
  - cliccare sulla dicitura "anagrafica";
  - inserire la spunta nel quadratino;
  - salvare. (in allegato guida esplicativa)

E' necessario che le SS.LL. entrino nel Registro Elettronico Nuvola con le proprie credenziali, per prendere confidenza con il sistema.

Dopo aver effettuato l'accesso i genitori potranno visionare i propri pagamenti nella sezione "Pagamenti".

Via Salvatore Quasimodo 18, 62012 Civitanova Marche (MC) Cod. Meccanografico MCIC83500T - Codice Univoco UFE8ZI -C.F. 93068460430 - Tel 0733812819 - Fax 0733810917 Email mcic83500t@istruzione.it - PEC mcic83500t@pec.istruzione.it www.civitanovatacito.edu.it

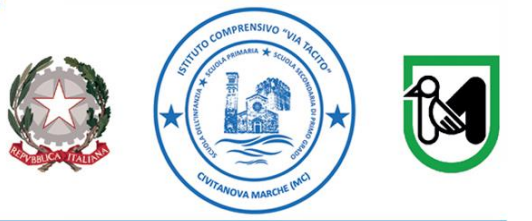

Dunque il Genitore che dovrà effettuare un pagamento all'Istituto lo potrà fare anche partendo dal portale o App Nuvola (area Pagamenti), ricercando l'avviso di pagamento completo di tutti i dati: l'avviso potrà essere stampato e pagato presso gli Uffici Postali, le ricevitorie o tramite gli altri canali abilitati.

### Guida: effettuare un pagamento con PagoNuvola

MCIC83500T - A7C46D6 - REGISTRO PROTOCOLLO - 0014207 - 17/11/2022 - VI.3 - U

In questa guida mostriamo come un tutore possa provvedere al pagamento di un avviso direttamente dalla propria area riservata in Nuvola.

Per procedere la pagamento seguire i passaggi indicati

1) accedere in Nuvola Area tutore con le proprie credenziali e cliccare in pagamenti

| æ   | Nuvola 🧰              |                                         |                   |                                                       |
|-----|-----------------------|-----------------------------------------|-------------------|-------------------------------------------------------|
| DF  | ~                     | Home                                    |                   |                                                       |
| *   | Home                  | Compiti per domani                      |                   |                                                       |
| Ŧ   | Voti                  | CEOCRAFIA                               | CTODIA            |                                                       |
|     | Assenze               | GEOGRAFIA                               | STORIA            |                                                       |
| 2   | Note                  |                                         |                   |                                                       |
| =   | Argomenti di lezione  |                                         |                   |                                                       |
| AB  | Compiti               |                                         |                   |                                                       |
|     | Calendario            | Argomenti di oggi                       |                   |                                                       |
|     | Eventi e documenti    | ITALIANO                                | EDUCAZIONE CIVICA |                                                       |
| 4   | Materiale per docente | TALIANO                                 | EDUCAZIONE CIVICA |                                                       |
| 2   | Colloqui              |                                         |                   |                                                       |
| Ē   | Documenti scrutinio   |                                         |                   |                                                       |
|     | Bacheche              |                                         |                   |                                                       |
| 8   | Questionari           | Ultimi eventi                           |                   |                                                       |
| ı 🗎 | Modulistica           | Compito in classe di Italiano           |                   | Prova d'ingresso di Italiano                          |
| 9== | Pagamenti             | (toms)                                  |                   | 28 set, 10:05 - 11:15                                 |
|     |                       |                                         |                   |                                                       |
|     |                       |                                         |                   |                                                       |
|     | Pagamenti             | Compito in classe di Italiano<br>(tama) |                   | Prova d'ingresso di Italiano<br>28 set, 10:05 - 11:15 |

2) Tra i pagamenti disponibili mettere nel carrello quelli che si intende pagare. N.B: è possibile inserire nel carrello più avvisi di pagamento contemporaneamente. Verrà applicata unica commissione per la transizione di pagamento.

| Via Salvatore Quasimodo 18, 62012 C<br>Cod. Meccanografico MCIC83500T - C<br>C.F. 93068460430 - Tel 0733812819 -<br>Email mcic83500t@istruzione.it - PEC<br>www.civitanovatacito.edu.it | SIVO "VIA TACITO<br>ivitanova Marche (MC)<br>codice Univoco UFE8ZI -<br>Fax 0733810917<br>mcic83500t@pec.istruzione.it | )"<br>©             | COMPRENSIVO "VIA ILCI<br>ILUI COMPRENSIVO "VIA ILCI<br>ILUI COMPRENSI ILCI<br>ILUI COMPRENSI ILCI<br>ILUI COMPREN |          |
|----------------------------------------------------------------------------------------------------|----------------------------------------------------------------------------------------------------|---------------------|----------------------------------------------------------------------------------------------------|----------|
| Pagamenti                                                                                                    |                                                                                                    |                     | 🗸 Pago in F                                                                                                    | Rete 🗉 関 |
| DA PAGARE                                                                                                    |                                                                                                    | Scaricare avviso di | pagamento                                                                                                    | •        |
| USCITA DIDATTICA CASTEL<br>2022 (RATA UNICA)                                                                                                    | (DA PAGARE)                                                                                                    | 16,00 €             |                                                                                                    | → 下 法    |
|                                                                                                    |                                                                                                    |                     | Metterenel                                                                                                    | carrello |
| Pagamenti                                                                                                    |                                                                                                    |                     | ✓ Pago in F                                                                                                    | Rete 😐 🔁 |
| DA PAGARE                                                                                                    |                                                                                                    |                     |                                                                                                    | -        |
|                                                                                                    |                                                                                                    | Scaricare avviso di | pagamento                                                                                                    |          |
| USCITA DIDATTICA CASTEL<br>2022 (RATA UNICA)                                                                                                    | DA PAGARE                                                                                                    | 16,00€              |                                                                                                    | → 茶 岸    |
|                                                                                                    |                                                                                                    |                     | Mettereinel                                                                                                    | carrello |

# 3) Per procedere al pagamento selezionare l'accettazione dei termini di pagamento e cliccare "Procedi al pagamento"

## Carrello

MCIC83500T - A7C46D6 - REGISTRO PROTOCOLLO - 0014207 - 17/11/2022 - VI.3 - U

| Carrello                                             |                                                                                                    |                                                                       |                                                           |                                                                |
|------------------------------------------------------|----------------------------------------------------------------------------------------------------|-----------------------------------------------------------------------|-----------------------------------------------------------|----------------------------------------------------------------|
| G Torna ai paga                                      | nenti                                                                                                    |                                                                       |                                                           |                                                                |
| USCITA DIDAT                                         | TICA CASTEL                                                                                                    | 2022 (RATA UNICA)                                                     |                                                           | 16,00€ 🔀                                                       |
| a                                                    |                                                                                                    |                                                                       |                                                           | Subtotale 16,00 €   Commissioni 1,60 €   TOTALE ORDINE 17,60 € |
| Rusta in attesa o<br>☑ Dichiaro di a<br>Procedi al p | ell'elaborazione dopo aver cliccato su Procedi al pagamento. La proces<br>er letto e di accettare i termini e le condizioni del servizio<br>agamento | dura può implegare da qualche secondo a pochi minuti. Al termine dell | 'operazione, sarai reindirizzato su <u>Yappay</u> , il ge | ateway di pagamento sicuro di <u>Sepafin</u> .                 |
| 4) attend                                            | ere di essere indirizzati alla pa                                                                                                    | igina di pagamento.                                                   |                                                           |                                                                |
| C                                                    | La procedura di pagamento è i                                                                                                    | in corso                                                              |                                                           |                                                                |
| El                                                   | chiaro di aver letto e di accettare <u>i ter</u><br>aborazione in corso                                                                              | r <u>mini e le condizioni</u> del servizio                            |                                                           |                                                                |
| 0                                                    | Stiamo elaborando gli avvisi di p                                                                                                    | agamento nel tuo carrello                                             |                                                           |                                                                |
| 🔄 Dict                                               | iiaro di aver letto e di accettare <u>i term</u>                                                                                                    | nini e le condizioni del servizio                                     |                                                           |                                                                |

Elaborazione in corso

Via Salvatore Quasimodo 18, 62012 Civitanova Marche (MC) Cod. Meccanografico MCIC83500T - Codice Univoco UFE8ZI -C.F. 93068460430 - Tel 0733812819 - Fax 0733810917 Email mcic83500t@istruzione.it - PEC mcic83500t@pec.istruzione.it www.civitanovatacito.edu.it

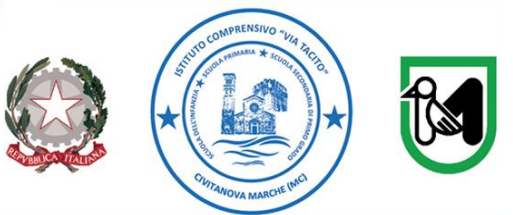

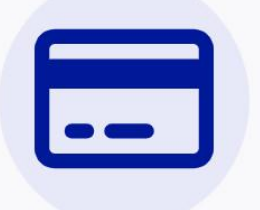

Completa il pagamento su Sepafin e torna alla lista dei pagamenti

Se non sei stato reindirizzato alla pagina di pagamento, clicca questo link di pagamento per procedere su Sepafin.

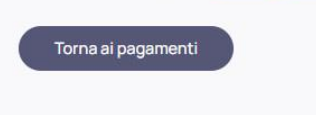

5) Inserire i dati della propria carta o sistema di pagamento preferito

|                                                                                                    | rap                                                                                                    | 9                                                                                       |                                                             |
|----------------------------------------------------------------------------------------------------|----------------------------------------------------------------------------------------------------|-----------------------------------------------------------------------------------------|-------------------------------------------------------------|
| CAUSALE                                                                                                    | 70 - x                                                                                                    |                                                                                         | u                                                           |
| Importo                                                                                                    | 20,60 €                                                                                                    |                                                                                         |                                                             |
| Esecutore                                                                                                    |                                                                                                    |                                                                                         | Ξ                                                           |
| Carta                                                                                                    | N                                                                                                    | umero carta                                                                             | =                                                           |
| Scadenza                                                                                                    | мм                                                                                                    | AA                                                                                      |                                                             |
| Cvv2/4DBC                                                                                                    |                                                                                                    | =                                                                                       |                                                             |
| Procedendo<br>dell'informativ<br>informativ                                                                                | al pagamento dichia<br>a sul <u>trattamento dei</u><br><u>n</u> riguardante le ope<br>PAGA                 | tro di aver preso s<br><u>dati personali</u> e d<br>razioni di pagame                   | visione<br>let <u>foglio</u><br>ento                        |
| 7/10                                                                                                    | SA 🌒                                                                                                    | patepay                                                                                 |                                                             |
| VI                                                                                                    |                                                                                                    |                                                                                         |                                                             |
| vuesto sito supporta di<br>inte in possesso di un p<br>ecessario inseririo dopi<br>riviziu, si potrà effettua<br>agamento. | standard Verified by Vir<br>anscode Verified by Vir<br>aver fatto click su PAG<br>re la registrazione pros | ia e MasterCard Sei<br>a/MasterCard Secu<br>SA. Se non si é anci<br>leguendo cen la pro | cureCode. Se<br>reCode serà<br>ora iscritti al<br>codura di |

### 6) attendere esito

MCIC83500T - A7C46D6 - REGISTRO PROTOCOLLO - 0014207 - 17/11/2022 - VI.3 - U

Via Salvatore Quasimodo 18, 62012 Civitanova Marche (MC) Cod. Meccanografico MCIC83500T - Codice Univoco UFE8ZI -C.F. 93068460430 - Tel 0733812819 - Fax 0733810917 Email mcic83500t@istruzione.it - PEC mcic83500t@pec.istruzione.it www.civitanovatacito.edu.it

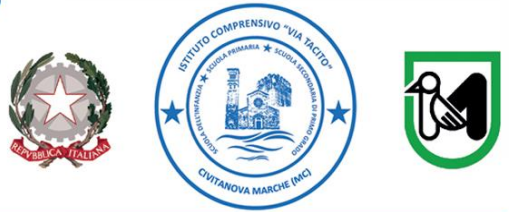

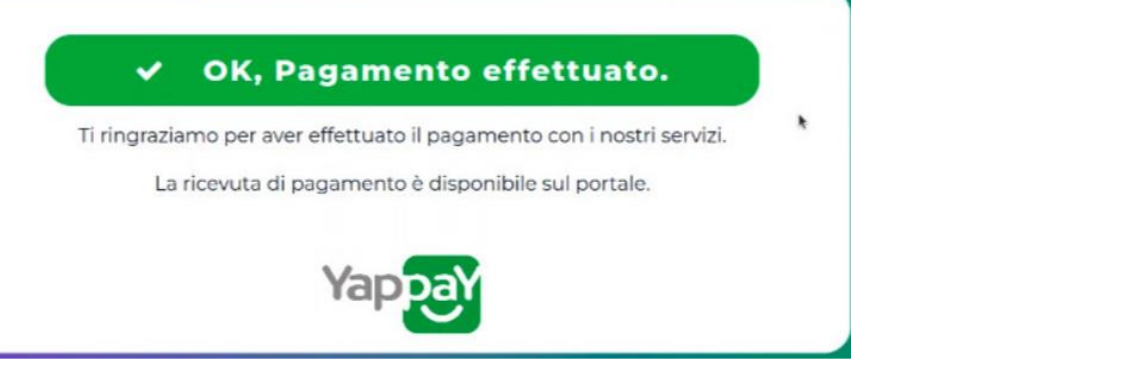

7) in Nuvola il tutore potrà visionare il riepilogo dei pagamenti (andando in Pagamenti ---> tutti i pagamenti) e scaricare la ricevuta di avvenuto pagamento

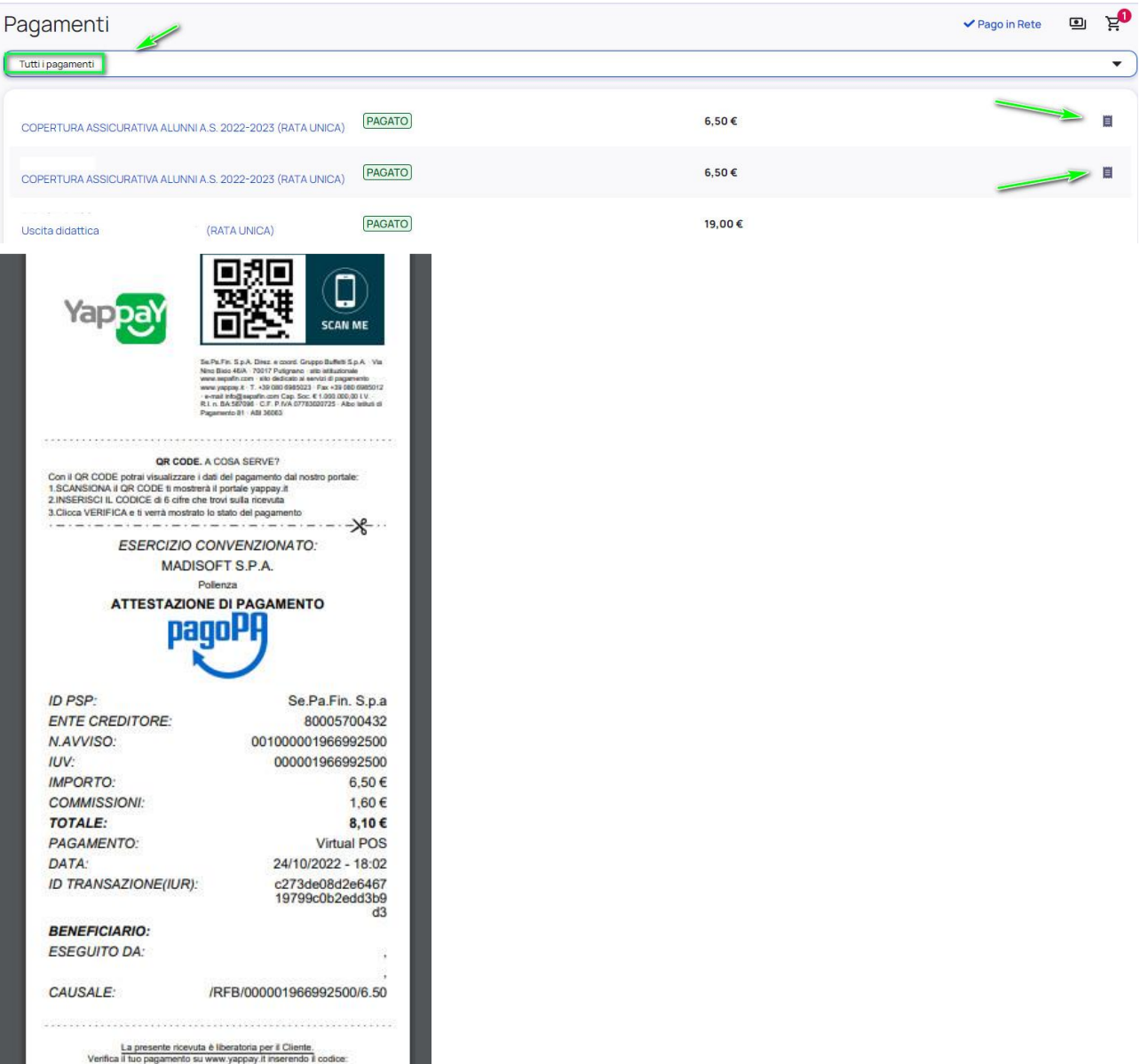

Via Salvatore Quasimodo 18, 62012 Civitanova Marche (MC) Cod. Meccanografico MCIC83500T - Codice Univoco UFE8ZI -C.F. 93068460430 - Tel 0733812819 - Fax 0733810917 Email mcic83500t@istruzione.it - PEC mcic83500t@pec.istruzione.it www.civitanovatacito.edu.it

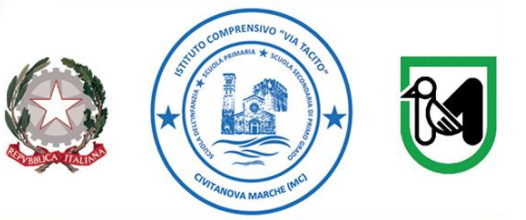

La ricevuta di pagamento sarà visualizzabile da parte della Segreteria e del tutore, direttamente dal sito/App di Nuvola.

Inoltre le famiglie possono installare sui propri dispositivi l'App "Nuvola App tutore e studente" e successivamente effettuando l'accesso con le consuete credenziali in uso per il registro elettronico.

Cordiali saluti.

IL DIRIGENTE SCOLASTICO Edoardo Iacucci

Firmato digitalmente da EDOARDO IACUCCI